## Korte handleiding voor het bevestigen van uw handtekening:

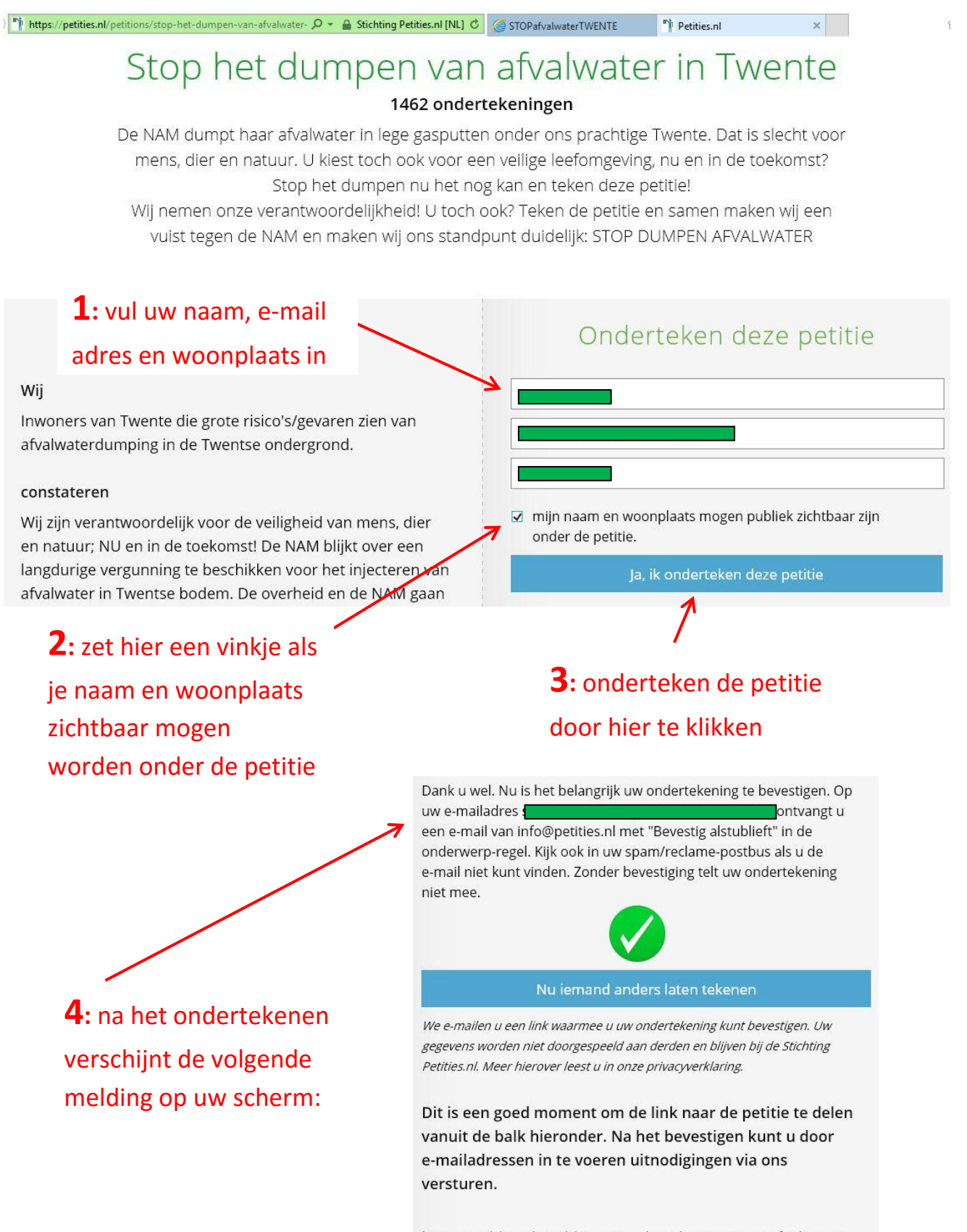

http://petities.nl/petitions/stop-het-dumpen-van-afvalwaterin-twente

| (b.v. in outlook) heeft u | Postvak IN                                             |                                             |
|---------------------------|--------------------------------------------------------|---------------------------------------------|
| nu de volgende mail       | Zoeken in Postvak IN                                   |                                             |
| ontvangen:                | Gerangschikt op: Datum                                 | Nieuwste bovenaan 👻                         |
|                           | Vandaag bounces@petities.nl Bevestig alstublieft uw on | <b>20:42</b><br>dertekening voor de petitie |

Bevestig alstublieft uw ondertekening voor de petitie "Stop het dumpen van afvalwater in Twente" (vertrouwelijk, stuur niet door)

bounces@petities.nl

Verzonden: ma 18-1-2016 20:42 Aan:

Geachte

U heeft bijna de petitie "Stop het dumpen van afvalwater in Twente" ondertekend met het e-mailadres de laam op 18-01-2016. Wilt u dat niet? Dan kunt u dit negeren.

Bevestig uw ondertekening door deze link te volgen:

Л

http://petities.nl/signatures/

Anders wissen wij uw ondertekening automatisch. U telt nog niet als ondertekenaar!

Na uw bevestiging kunt u altijd terugkomen om uw gegevens bij te werken of om anderen uit te nodigen te ondertekenen. Daarom is het goed deze boodschap te bewaren. Op die bevestigingspagina vindt u ook een link naar uw ondertekening in de lijst ondertekenaars. Als u daarvoor kiest is uw naam publiekelijk zichtbaar. U kunt er ook later voor kiezen on uw naam zichtbaar of juist niet meer zichtbaar te maken. Deze e-mail is vertrouwelijk omdat alleen met adres

de ondertekening mag bevestigen. Stuurt u dit bericht niet door en maak het niet openbaar met de unieke link die alleen voor u is. Als anderen uw bevestigingspagina kunnen bezoeken, dan gelden alleen de laatst ingevulde gegevens. Op uw bevestigingspagina kunt u ook uitnodigingen versturen en de petitie delen.

Met vriendelijke groet, Stichting Petities.nl

**6**: klik op deze link -> hiermee is uw stem bevestigd en hoeft u niets meer te doen!

/confirm

LET OP: door het aanklikken van de link komt u vanzelf weer op een pagina van de petities.nl site, maar hier hoeft u verder niets aan te klikken. Uw stem is al bevestigd! Wel zou u hier (later) uw gegevens kunnen wijzigen, mocht u dat willen.